### AmerisourceBergen

### **Quick Reference Card**

How to manage baselines in AB GPOconnect

To access AB GPOconnect, use the following URL: https://workspaceabc.force.com/gpoconnect

#### **Access Baseline Management**

1. Select Baseline Management in the Navigation menu.

| ×                      | AB GPOconnect         |                                 |                  | م ، | <b>.</b> |  |
|------------------------|-----------------------|---------------------------------|------------------|-----|----------|--|
| Home                   |                       |                                 |                  |     |          |  |
| Reports and Analytics  | : GPO!                | Today's date<br>一 Mon, 23 May - | Quarter end date |     |          |  |
| Rebate Payment Tracker | Account Director      | 2022                            | 2022             | -De |          |  |
| Baseline Management    |                       | <b>7Q</b> days left             | <i>(</i> )       |     |          |  |
| Partnership 🗸 🗸        | rcebergen.com.invalid |                                 | arter 💭          |     |          |  |

2. Select the desired GPO File Tracker to view Baseline File information.

| ≡           | AB GPOconnect                                                                        |   | -         | Q Search |         |  | ٢                  |        |                |  |
|-------------|--------------------------------------------------------------------------------------|---|-----------|----------|---------|--|--------------------|--------|----------------|--|
| Manag       | ge Baselines                                                                         |   |           |          |         |  |                    | Up     | oload Baseline |  |
| GPOco       | onnect Baselines 🔻                                                                   |   |           |          |         |  |                    |        |                |  |
| 1 item • So | 1 item • Sorted by GPO File Tracker • Filtered by All gpo file tracker – Record Type |   |           |          |         |  | Q Search this list |        |                |  |
|             | GPO File Tracker 1                                                                   | × | Drug Name | $\sim$   | Quarter |  | ✓ File Last Uplo   | aded   | $\sim$         |  |
| 1           | 1016-010-010-010-010-010-010-010-010-010                                             | 4 | 1000      |          | Q2 2022 |  | 5/23/2022, 11      | :32 AM | •              |  |

3. The Baseline Files tab displays uploaded Baseline Files. Select a Baseline File to download the file.

| ≡ |                                 |                       | AB GPOconnect      |                      | Q Search |             | Ļ | ٢ |
|---|---------------------------------|-----------------------|--------------------|----------------------|----------|-------------|---|---|
|   | OFO File Tracker                | 10080-ui_022 2022     |                    |                      |          |             |   |   |
| E | aseline Files Message Center    |                       |                    |                      |          |             |   |   |
| 3 | File Uploaded 🛛 🗸 🗸             | Last Updated On 🛛 🗸 🗸 | Uploaded By 🗸 🗸    | Comments             | ~        | File Type   | ~ |   |
| V | Roubles NOT Relate Survey, 311. | 23/5/2022             | Test partners.     |                      |          | Preliminary |   |   |
|   | Reading TRN 2075-bac of         | 19/5/2022             | CONTRACTOR Partner | had much for All two | -        | Preliminary |   |   |

### AmerisourceBergen

#### **Quick Reference Card**

#### How to manage baselines in AB GPOconnect

4. Use the **Message Center** tab to communicate with your internal AB associate.

**Note:** The assigned, internal Rebate Analyst and your Account Manager will be notified of all communications. Type the @ sign to mention any other direct recipients, who will then receive an email notification when an update is shared. All previous posts will be shown on the **Message Center** page. Like or Comment on an existing post.

5. Click Share.

|                                                                                                    | AB GPOconnect | Q. Search           |       |
|----------------------------------------------------------------------------------------------------|---------------|---------------------|-------|
| GPO File Tracker                                                                                               |               |                     |       |
| aseline Files Message Center                                                                                   |               |                     |       |
| Post                                                                                                    |               |                     |       |
| @                                                                                                    |               |                     |       |
| Notify a person or group about this update.                                                                    |               |                     |       |
|                                                                                                    |               |                     |       |
| То                                                                                                    |               |                     |       |
| Ø                                                                                                    |               |                     | Share |
| Sort by:                                                                                                    |               |                     |       |
| Most Recent Activity 👻                                                                                         |               | Q. Search this feed | C     |
| ABC - DS - Enterprise)<br>May 20, 2022 at 3:14 AM                                                              |               |                     | Ŧ     |
| and a second second second second second second second second second second second second second second second |               |                     |       |
| 📫 Like 🌑 Comment                                                                                               |               |                     |       |
|                                                                                                    |               |                     |       |

6. The primary Pharma Partner contact will be notified via the notification bell with any message center updates. Click the notification to navigate to the update.

| =                             | AB GPOconnect | Q Search                                                                                                    |
|-------------------------------|---------------|----------------------------------------------------------------------------------------------------|
| GPO File Tracker              |               | Notifications Mark all as read                                                                                    |
|                               |               | New Post     Hi @Test Genentech, we have just received a comment     from Test Rebate Analyst 1 regarding Basine: |
| Baseline Files Message Center |               | . To view or reply to this message,<br>please click here                                                          |
|                               |               | 15 hours ago                                                                                                    |

#### **Upload a Baseline File**

7. On the Manage Baselines page, select Upload Baseline.

| ≡                            | АВ          | GPOconnect | Q Search       |                    | <b>.</b>     |
|------------------------------|-------------|------------|----------------|--------------------|--------------|
| Manage Baselines             |             |            |                |                    | oad Baseline |
| GPOconnect Baselines         |             |            |                | Q Search this list |              |
| GPO File Tracker 1           | V Drug Name | ✓ Quarter  | ✓ File Last Up | oloaded            | $\sim$       |
| 1 ACTIVATION CONTRACTOR DATA | 10000       | Q2 2022    | 5/23/2022,     | , 11:32 AM         | •            |

### **Quick Reference Card**

How to manage baselines in AB GPOconnect

8. Select the Baseline Records for which you would like to upload a Baseline File.

#### 9. Click Next.

| Upload Baseline                      |           |       |                           |
|--------------------------------------|-----------|-------|---------------------------|
| Step 1 of 2: Select Baseline Records |           |       |                           |
| Drug Name                            | V Quarter | V GPO | Created Date     V        |
| v 1999                               | Q2 2022   | ION   | May 19, 2022, 10:00:27 AM |
|                                      |           |       | Next                      |

- 10. Mark the Baseline File as a Preliminary or Final version.
- 11. Input a Version number.
- 12. Select Upload Files to select the Baseline File from your file finder.

Note: The uploaded file will be attached to all the Baseline Records selected in Step 1 of 2. Once the file uploads, click Done.

- 13. Optionally, you can add Comments for AB.
- 14. Click Send to AB.

| Upload Baseline                                |           |            |
|------------------------------------------------|-----------|------------|
| Step 2 of 2: Upload File                       | 4         | 5          |
| Mark As  Proliminary                           | Version * |            |
| L Upload Files Or drop files 6 Comments for AB |           |            |
| Please see preliminary baseline for            |           | 11         |
|                                                |           | Send to AB |

15. The uploaded Baseline File with the relevant information displays in the Baseline Files tab.

| = |                               |                 | AB GPOconne   | ct                             | Q Search,   | + @ |
|---|-------------------------------|-----------------|---------------|--------------------------------|-------------|-----|
|   | OPO File Tracker              |                 |               |                                |             |     |
|   | Baseline Files Message Center |                 |               |                                |             |     |
|   | File Uploaded 💦 🗸             | Last Updated On | V Uploaded By | Comments                       | V File Type |     |
| 9 | Routine face Routine view?    | 11/5/2022       | Net Generalth | Please see prelim baseline for | Preliminary |     |

### **Quick Reference Card**

How to manage baselines in AB GPOconnect

#### **Baseline Notifications**

1. Pharma Partner contacts will be notified via the notification bell when baselines are overdue for 4 weeks (28 days). Click the notification to navigate directly to the Manage Baselines page.

| =                                 | AB GPOconnect | Q                                                                      | 0 | ٢ |
|-----------------------------------|---------------|------------------------------------------------------------------------|---|---|
|                                   |               | Notifications                                                          |   | × |
| Hello,                            | =             | Baseline Overdue<br>There is a baseline that is overdue, please review |   |   |
| © Your Corporate Account Director |               | Sep 8, 2022, 6:48 PM •                                                 |   |   |

2. Pharma Partner contacts will also be notified via email when baselines are overdue for 4 weeks (28 days). Click the GPOconnect link to navigate to the GPOconnect login page.

| A | Am<br>To: | erisourceBergen <noreplyab@amerisourcebergen.com></noreplyab@amerisourcebergen.com> | 3      | 5 | * | 4 |  |
|---|-----------|-------------------------------------------------------------------------------------|--------|---|---|---|--|
|   |           | AmerisourceBergen                                                                   |        |   |   |   |  |
|   |           |                                                                                     |        |   |   |   |  |
|   |           | There is a baseline that is overdue. Please log into GPOconnect to re               | eview. |   |   |   |  |